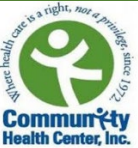

# Instrucciones para Pacientes de como Configurar las Aplicaciónes Welch Allyn Home y Healow

Antes de venir a la visita para configurar su Dispositivo para medir la Presión Arterial Bluetooth Welch Allyn, deberá descargar 2 aplicaciones en su teléfono: "Welch Allyn Home" y "Healow." ¡Asegúrese también de completar los otros pasos incluidos en la "Lista de verificación para la configuración de Welch Allyn 1700" antes de su visita!

## Descargar la aplicación de Welch Allyn Home:

- Vaya a su tienda de aplicaciones y escriba "Welch Allyn Home" en la barra de búsqueda.
  - Si utiliza un teléfono iPhone, seleccione el botón de "OBTENER" y luego presione el icono de la nube o "Cloud."
  - Si utiliza un teléfono Android, presione en el botón "Instalar."
- Una vez que se haya descargado la aplicación, abra la misma y seleccione "Ok" cuando reciba el mensaje preguntando si accede o no a que la aplicación utilice el Bluetooth y su ubicación. Nota: Si elige la opción "No permitir", la aplicación Welch Allyn no podrá conectarse a su dispositivo para medir la presión arterial.
- Ahora deberá crear una cuenta. Para hacer esto, seleccione "Crear cuenta" e ingrese su correo electrónico, nombre y apellido. Luego seleccione "Continuar."

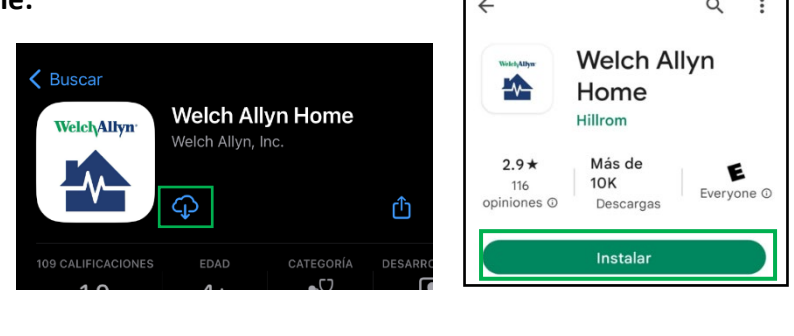

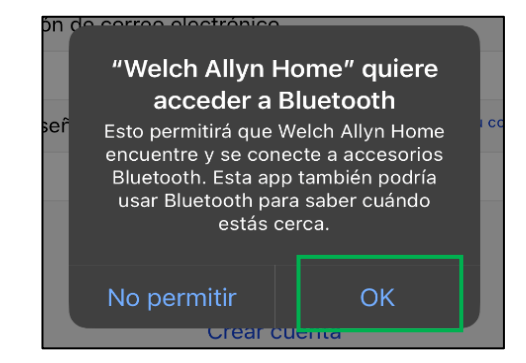

| Iniciar sesión                                           | ✓ Iniciar sesión Crear cuenta                                               |
|----------------------------------------------------------|-----------------------------------------------------------------------------|
|                                                          | Bienvenido a Welch Allyn Home Introduzca su correo<br>electrónico y nombre. |
|                                                          | Correo electrónico                                                          |
|                                                          | Tocar para introducir                                                       |
| Dirección de correo electrónico                          | Nombre                                                                      |
|                                                          | Tocar para introducir                                                       |
| Contraseña ¿Ha olvidar                                   | do su contraseña? Apellido                                                  |
|                                                          | Tocar para introducir                                                       |
| Iniciar sesión<br>Crear cuenta<br>Comprar un dispositivo | Continuar                                                                   |

 Recibira un mensaje que lee "Correo electrónico enviado" Revise su correo electrónico para obtener su contraseña temporal. Presione "Aceptar."

| <b>&lt;</b> Iniciar       | sesión Crear cuenta                                                                                       |
|---------------------------|----------------------------------------------------------------------------------------------------|
| Bienvenido<br>electrónico | o a Welch Allyn Home Introduzca su correo<br>o y nombre.                                                  |
| Correo elec               | trónico                                                                                                   |
| cjohnson8                 | 3@su.suffolk.edu                                                                                          |
| Nombre                    |                                                                                                    |
| Bella                     |                                                                                                    |
| Apellido<br>Testpatie     | Correo electrónico enviado<br>Revise su correo electrónico para ver<br>su contraseña temporal.<br>Aceptar |

 Abra su aplicación de correo electrónico en su celular para encontrar el correo electrónico de Welch Allyn que contiene su contraseña temporal.

Si no encuentra el correo electrónico de Welch Allyn en su bandeja de entrada, asegúrese de revisar sus carpetas de "Correos no deseados y JUNK." Anote o copie la contraseña temporal. Luego, regrese a la aplicación Welch Allyn e ingrese la Contraseña temporal y seleccione "Iniciar sesión."

 A continuación, se le pedirá que acepte los "Términos y condiciones". Para hacer esto seleccione "Acepto."

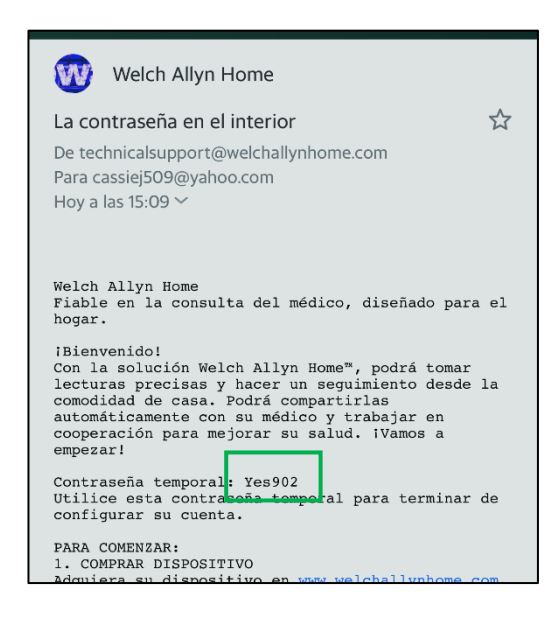

#### Términos y condiciones

Versión de software 2.3.2 © 2017 Welch Allyn, Inc.

TÉRMINOS Y CONDICIONES

ESTOS TÉRMINOS Y COMDICIONES ("TÉRMINOS Y CONDICIONES") CONSTITUYEN UN ACUERDO VINCULANTE ENTRE EL USUARIO ("USUARIO", "USUS") Y WELCH ALLYN, NC. ("WELCH ALLYN", "NOSOTROS", "NOS" Y "NUESTRO/ S"), Y RIGE EL USO POR PARTE DEL USUARIO DE LA APLICACIÓN DE SOFTWARE PARA MÓVILES WELCH ALLYN HOME" (LA "APLICACIÓN"). LA APLICACIÓN NICLUYE CUALQUER ACTUALIZACIÓN DE LA MISMA, ASÍ COMO TODA LA DOCUMENTACIÓN ASOCIADA. WELCH ALLYN CONCEDE LA LICENCIA DE LA APLICACIÓN INCAMENTE CONFORME A ESTOS TÉRMINOS Y

TODA LA DOCUMENTACION ASOCIADA. WEILCH ALLYN CONCEDE LA LICENCIA DE LA APLICACIÓN UNICAMENTE COMPORTE A ESTOS TÉRMINOS Y CONDICIONES Y SIEMPRE Y CUANDO EL USIARIO LOS ACEPTE Y SE COMPROMETA A SU CUMPLIMIENTO. AL PULSAR EL BOTÓN "ACEPTO" QUE APARECE A CONTINUACIÓN EL USUARIO APIRMA QUE: (I) HA LEÍDO Y COMPRENDIDO ESTOS TÉRMINOS Y CONDICIONES; (II) ACEPTA ESTOS TÉRMINOS Y CONDICIONES Y ACEPTA QUE QUEDA LECALMENTE OBLICADO POR ELLOS Y (III) DIEDON TOS CONDICIONES Y ACEPTA QUE OLEMAR EN CICEPRO VINCULANTE. SI EL USUARIO NO ACEPTA ESTOS TÉRMINOS Y CONDICIONES, EL USUARIO NO ACEPTA ESTOS TÉRMINOS Y CONDICIONES, EL LA APLICACIÓN Y EL USUARIO NO DERE DESCARGAR, INSTALAR NI UTILIZAR LA APLICACIÓN.

Concessión de licencia. De conformidad con estos Términos y condiciones, Welch Allyn concede al Usuario una licencia limitada, no exclusiva e intransferible para descargar, instalar y utilizar la Aplicación en un dispositivo móvil que el Usuari posea y controle para fines personales y no comerciales.

Restricciones de la licenci/ El Usuario acepta no: (a) copiar la Aplicación salvo en los casos en que esta licencia lo permita de forma expresa; (b) modificar, traducir, adaptar o crear de cualquier otro modo obras derroadas o mejoras de la Applicación;

Acepto

No acepto

7. Luego se le pedirá que restablezca su contraseña a una que sea más permanente. Esta contraseña debe tener al menos 6 caracteres, 1 letra mayúscula, 1 letra minúscula y 1 numero. Si se siente cómodo/a, le sugerimos que anote su contraseña para mantenerla segura.

8. La aplicación le pedirá que ingrese su información. La única información necesaria es su nombre, apellido y fecha de nacimiento. De igual manera, también puede ingresar su altura, peso y otras medidas si así lo desea. También se le pedirá que ingrese sus objetivos para su presión arterial y su peso.
Si decide no proveer esta información, esto no le impedirá completar la configuración de su cuenta.

| Cambiar contraseña                                                                                                    |  |
|----------------------------------------------------------------------------------------------------|--|
| Hemos encontrado su cuenta. Ahora introduzca una<br>contraseña nueva.                                                                      |  |
|                                                                                                    |  |
| Requisitos de la contraseña:<br>• 6 a 32 caracteres<br>• Al menos 1 letra mayúscula<br>• Al menos 1 letra minúscula<br>• Al menos 1 número |  |
| Introduzca una contraseña                                                                                                    |  |
| Tocar para introducir                                                                                                    |  |
| Vuelva a escribir la contraseña                                                                                                    |  |
| Tocar para introducir                                                                                                    |  |
| Continuar                                                                                                    |  |

| Intr                                                 | oducir perfil                                            |  |  |  |  |
|------------------------------------------------------|----------------------------------------------------------|--|--|--|--|
| Bienvenido Gracias por unirse a<br>Welch Allyn Home. |                                                          |  |  |  |  |
| Ya que es su primera<br>recopilar de                 | vez con la aplicación, debemos<br>terminada información. |  |  |  |  |
| Nombre                                               |                                                          |  |  |  |  |
|                                                      |                                                          |  |  |  |  |
| Apellido                                             |                                                          |  |  |  |  |
|                                                      |                                                          |  |  |  |  |
| Sexo                                                 |                                                          |  |  |  |  |
| No especificado                                      | >                                                        |  |  |  |  |
| Fecha de nacimiento                                  | Entrada necesaria                                        |  |  |  |  |
| Tocar para introducir                                |                                                          |  |  |  |  |
| Altura                                               |                                                          |  |  |  |  |
| Pies                                                 | Pulgadas                                                 |  |  |  |  |
| Cintura                                              |                                                          |  |  |  |  |
| Pulgadas                                             |                                                          |  |  |  |  |
|                                                      | Continuar                                                |  |  |  |  |

*Usted ha terminado de registrarse en la aplicación Welch Allyn Home. Deténgase aquí y descargue la aplicación Healow en su celular.* 

### Descargar la aplicación de Healow:

Es posible que ya usted tenga una cuenta de Healow. Si ya tiene descargada dicha aplicación en su teléfono celular, verifique que haya iniciado sesión y conozca su PIN. No necesitara completar los siguientes pasos si ya tiene una cuenta de Healow.

- Para instalar la aplicación de Healow, vaya a su tienda de aplicaciones y escriba "Healow" en la barra de búsqueda.
  - Si utiliza un teléfono iPhone, seleccione el botón de "OBTENER" y luego presione el icono de la nube o "Cloud."
  - Si utiliza un teléfono Android, presione el botón "Instalar."
- Cuando abra la aplicación, le preguntara si desea recibir notificaciones. Cualquiera de las dos opciones está bien. Después de seleccionar una opción, usted podrá acceder a la primera pantalla de la aplicación. Seleccione "Empezar", para iniciar el proceso de configuración de su cuenta.
- Ingrese su nombre, apellido y fecha de nacimiento. Asegúrese de que esta información coincida con la información que le proporciono anteriormente a su proveedor de salud. Así usted podrá conectarse a su cuenta en los registros médicos de su proveedor de salud. Luego seleccione "Seguir."

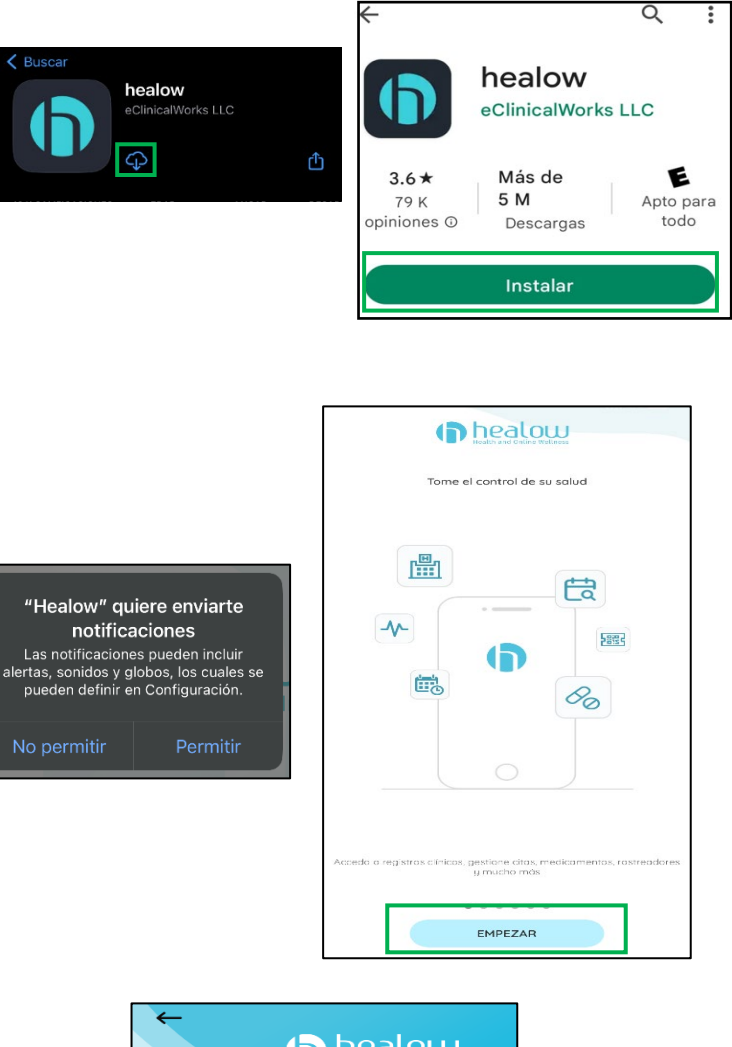

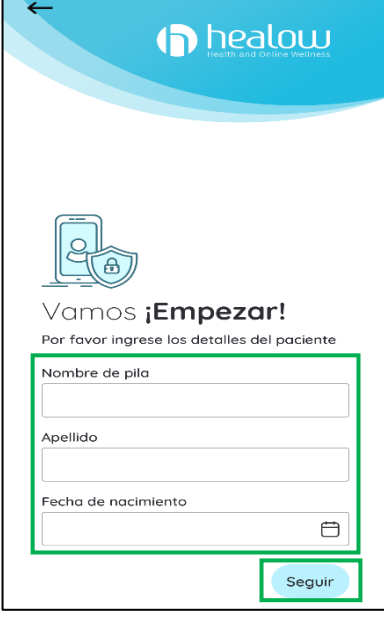

 A continuación, se le preguntara si tiene un código de práctica. Seleccione "Si, tengo un código de practica" e ingrese nuestro código de practica: ACFCAA. Luego presione "Próximo."

| ←                                                                                                    | <b>←</b>                                                                       |
|----------------------------------------------------------------------------------------------------|--------------------------------------------------------------------------------|
| ¿Tiene un código de práctica de la oficina de su proveedor?         (Puede encontrar el código de práctica en el correo electrónico que le envió su proveedor)         Sí, tengo un código de práctica         No, no tengo un código de práctica         (Use esta opción si conoce el nombre de su proveedor o ubicación de servicio) | Código de práctica<br>Ingrese su código de práctica aquí.<br>ACFCAA<br>Próximo |
|                                                                                                    |                                                                                |

Verifica tu práctica

Community Health Center, Inc.

675 Main St, Middletown, CT 06457

Este es mi Práctica

No es mio

Práctica

←

 Accederá a una pantalla que leerá "Community Health Center, Inc. 675 Main Street Middletown, CT 06457." Seleccione "Esta es mi práctica." Esta será la dirección asignada para CHC en la aplicación de Healow, incluso si a usted lo atienden en otra clínica de CHC que no es la que aparece en pantalla.

 Luego se le pedirá que seleccione envié un código de verificación a el número de teléfono que está registrado en sus registros médicos del CHC. Seleccione "Enviar texto" y luego ingrese el código en la próxima pantalla.

Nota: Si no tiene acceso a el número de teléfono celular, comuníquese con Elizabeth Vázquez- Fresse (<u>vazqueel@chc1.com</u>) o (475) 294-3298 Ext.2172 para que le ayude a iniciar sesión con su nombre de usuario.

| <b>←</b>                                                        | Atrás                                                       |                                                                 |                          |
|-----------------------------------------------------------------|-------------------------------------------------------------|-----------------------------------------------------------------|--------------------------|
| Seleccione el número para recibir el código<br>de verificación. | Verificad<br>Ingrese el có<br>teléfono regi<br>No recibiste | <b>Ción del telé</b><br>digo enviado a su<br>strado xxx-xxx-996 | efono<br>número de<br>50 |
|                                                                 |                                                             | De la app Mensajes<br>192616                                    |                          |
|                                                                 | 1                                                           | 2                                                               | 3<br>Def                 |
|                                                                 | 4 вні                                                       | 5                                                               | 6<br>MNO                 |
| _                                                               | 7<br>pors                                                   | 8<br>TUV                                                        | 9<br>wxyz                |
| O inicie sesión con nombre de usuario                           |                                                             | 0                                                               | $\otimes$                |
| veritique con sus cregenciales de início de sesión              |                                                             | ~                                                               |                          |

 Luego verá el "Acuerdo de términos y condiciones" en su pantalla. Seleccione "Acepto."

#### Términos y condiciones

Versión de software 2.3.2 © 2017 Welch Allyn, Inc. TÉRMINOS Y CONDICIONES

ESTOS TÉRMINOS Y CONDICIONES (TÉRMINOS Y CONDICIONES) CONSTITUYEN UN ACUERDO VINCULANTE ENTRE EL USUARIO (USUARIO Y SU/S) Y WELCH ALLYN, INC. (WELCH ALLYN, NOSOTROS, NOS Y NUESTRO/S), Y RIGE EL USO POR PARTE DEL USUARIO DE LA APLICACIÓN DE SOFTWARE PARA MÓVILES WELCH ALLYN HOME" (LA APLICACIÓN). LA APLICACIÓN INCLUYE CUALQUIER ACTUALIZACIÓN DE LA MISMA, ASÍ COMO TODA LA DOCUMENTACIÓN ASOCIADA.

WELCH ALLYN CONCEDE LA LICENCIA DE LA APLICACIÓN ÚNICAMENTE CONFORME A ESTOS TÉRMINOS Y CONDICIONES Y SIEMPRE Y CUANDO EL USUARIO LOS ACEPTE Y SE COMPROMETA A SU CUMPLIMIENTO. AL PULSAR EL BOTÓN ACEPTO QUE APARECE A CONTINUACIÓN EL USUARIO AFIRMA QUE: (I) HA LEÍDO Y COMPRENDIDO ESTOS TÉRMINOS Y CONDICIONES Y (II) ACEPTA ESTOS TÉRMINOS Y CONDICIONES Y ACEPTA QUE QUEDA LEGALMENTE OBLIGADO POR ELLOS Y (III) DECLARA Y GARANTIZA QUE TIENE LA EDAD LEGAL PARA FIRMAR UN ACUERDO VINCULANTE. SI EL USUARIO NO ACEPTA SETOS TÉRMINOS Y CONDICIONES, WELCH ALLYN NO LE CONCEDE NI LE CONCEDERÁ LA LICENCIA DE LA APLICACIÓN Y EL USUARIO NO DEBE DESCARGAR. INSTALAR NI UTILIZAR LA

NO ACEPTO

ACEPTO

 Se le pedirá que cree una contraseña. Una vez que haya confirmado su contraseña, seleccione "Confirmar."

9. Se le pedirá que acepte el "Formulario de consentimiento de práctica". Una vez que haya revisado el consentimiento, marque la casilla y seleccione "De acuerdo."

| Cancelar Validar usuario del portal                                                                                                    |  |  |
|----------------------------------------------------------------------------------------------------|--|--|
| Restablecer la contraseña                                                                                                    |  |  |
| Nueva contraseña                                                                                                    |  |  |
| Confirmar nueva contraseña                                                                                                    |  |  |
| Confirmar                                                                                                    |  |  |
| Cancelar Validar usuario del portal                                                                                                    |  |  |
| The Community Health Center, Inc. creates and maintains electronic health records for each of its patients (defined as Protected Health Information, PHI). These records are particulated from unput heaired                                             |  |  |
| and inappropriate access by<br>Community Health Center, Inc. policies, as well as<br>state and federal laws. Providing our patients access<br>to these records by other healthcare providers and to<br>you, the patient, makes it possible to extend and |  |  |
| He leído el formulario de consentimiento y la información anterior.                                                                                                    |  |  |
| De acuerdo                                                                                                    |  |  |
|                                                                                                    |  |  |
|                                                                                                    |  |  |

10. Luego se le pedirá que "Cree un PIN" para su aplicación Healow. Se le pedirá que ingrese este PIN cada vez que abra la aplicación, así que asegúrese de que sea algo que recordará. Se le pedirá que confirme su PIN antes de continuar.

11. Es posible que se le pregunte si desea activar la función "Face ID" o "Touch ID", dependiendo las funciones que tenga su teléfono celular. Para esta solicitud, usted puede seleccionar la opción que prefiera.

12. Vera una pantalla que lee "Hello2Healow." Presione "Proximo." Es posible que reciba una solicitud pidiendo su permiso a que la aplicación de Healow utilice el micrófono y cámara de su teléfono celular.

.

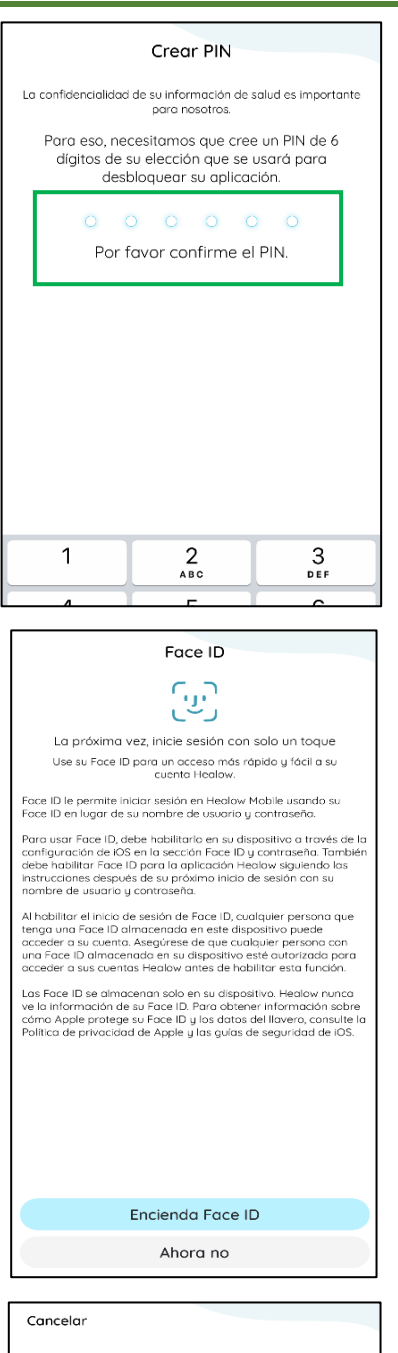

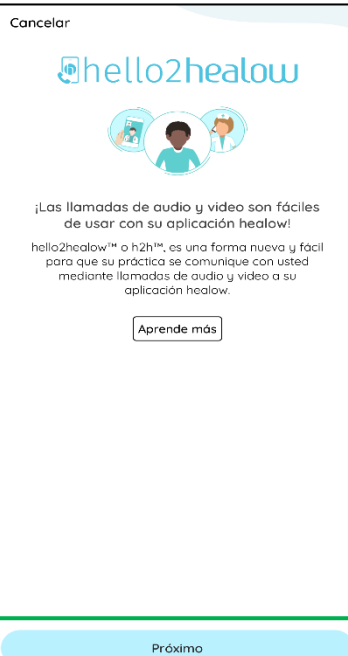

13. Aparecerá una pantalla confirmando las clínicas de salud en las que usted está inscrito/a. Seleccione

"Inscripción completa." Recibirá un mensaje de "Felicitaciones". Puede seleccionar "Hecho."

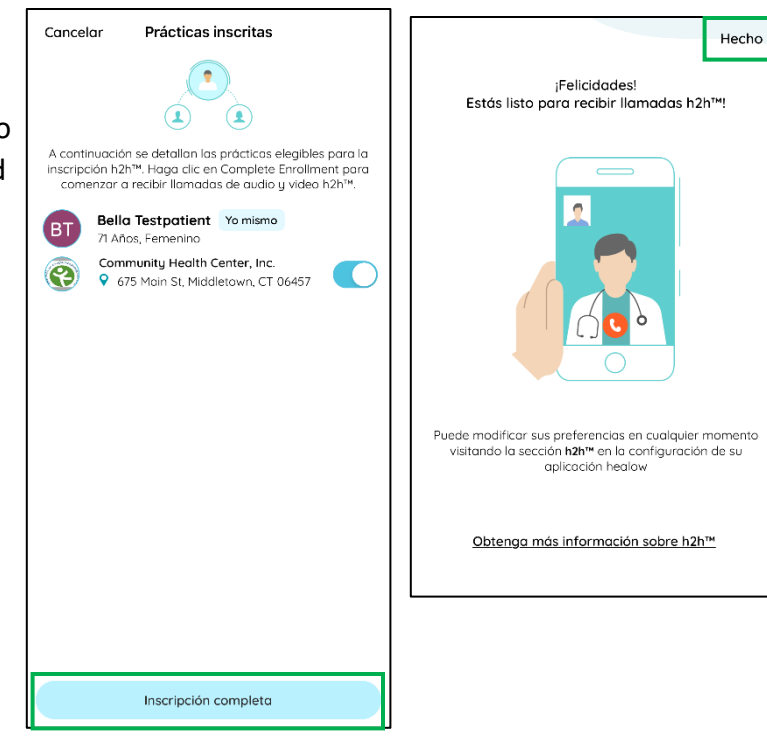

14. Luego accederá a un tutorial sobre cómo usar la aplicación Healow. Puede seleccionar "Omitir" en la esquina inferior derecha si no desea acceder el tutorial.

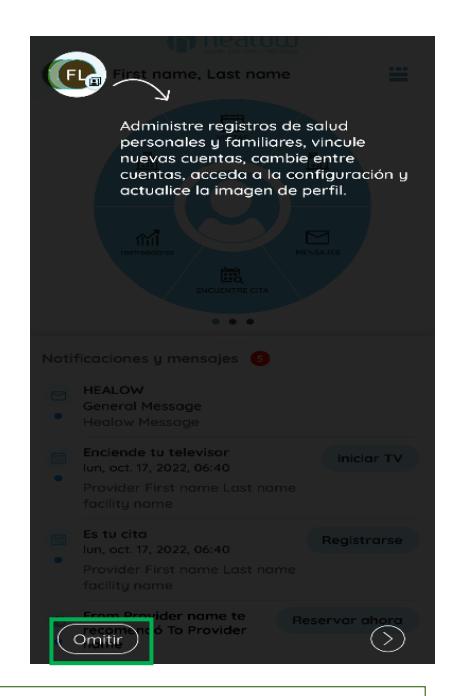

Por el momento, no hay más pasos que deba completar en las aplicaciones. Durante su cita para configurar el Dispositivo para tomar la Presión Arterial, su enfermera le ayudará a conectar las dos aplicaciones. Por favor, asegúrese de completar el resto de los pasos en la "Lista de verificación para la configuración de Welch Allyn 1700" antes de su cita.

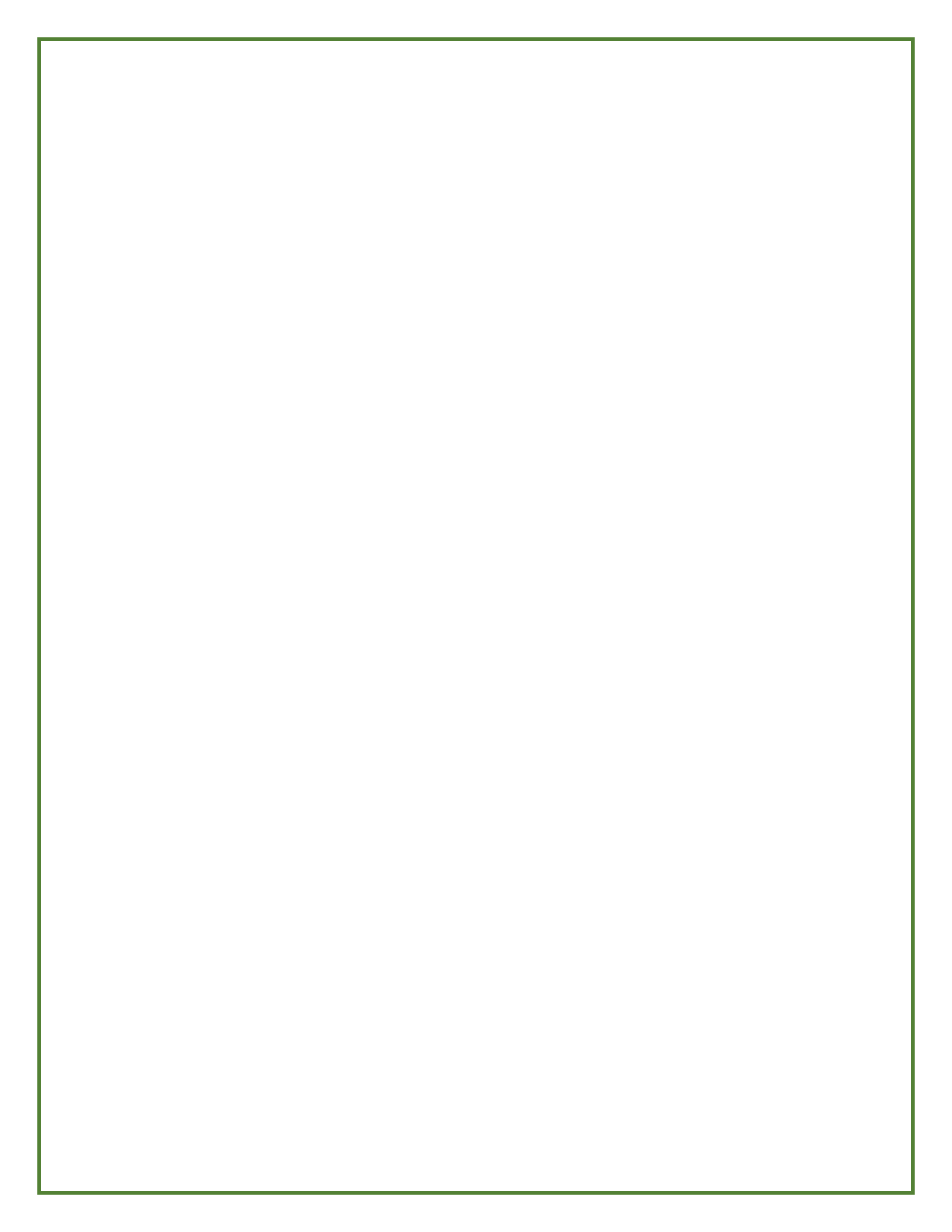